# How to use AFD Debugger

# How to open the .com in AFD

There are two ways to open the .com in the AFD debugger.

> On command prompt type command afd filename.com

E.g. if we want to open ex01.com in the AFD we will give command as

| C:\Windows\system32\cmd.exe |        |
|-----------------------------|--------|
| Y:\CS401\nasm>afd ex01.com  | *<br>E |
|                             |        |

> 2<sup>nd</sup> method is just open AFD with command **afd** 

| C:\Windows\system32\cmd.exe |  | ×   |
|-----------------------------|--|-----|
| Y:\C\$401\nasm>afd_         |  | × 1 |
|                             |  | -   |

Once you are in the AFD

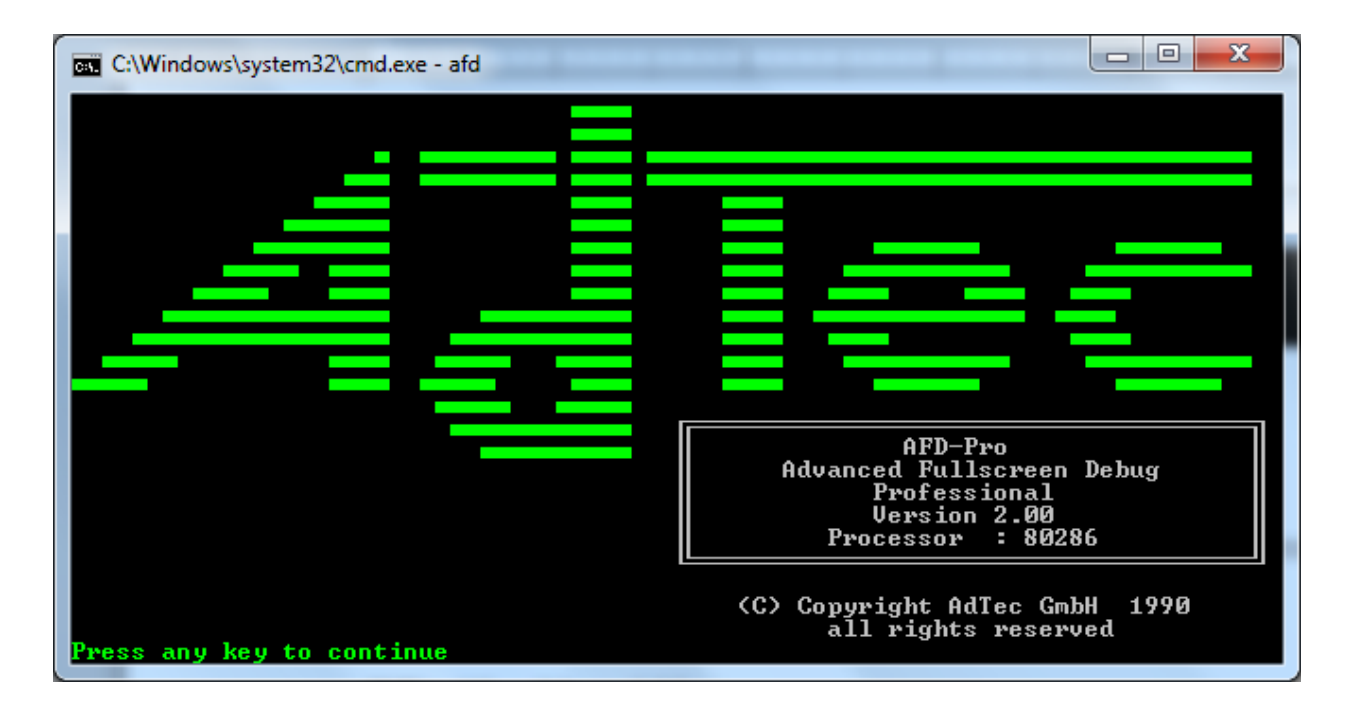

Perss spacebar to skip the intro screen and give command L filename.com

E.g. if we want to open ex01.com in the AFD we will give command as  $-1 \exp(1.000)$ 

| C:\Windows\system32\c                                    | md.exe - afd                                                           |                                                                     |
|----------------------------------------------------------|------------------------------------------------------------------------|---------------------------------------------------------------------|
| AX 0000 SI 0000<br>BX 0000 DI 0000                       | CS 26C6 IP 0100 Stac<br>DS 26C6                                        | ick +0 0000 Flags 7202<br>+2 20CD                                   |
| CX 0000 BP 0000<br>DX 0000 SP FFFE                       | ES 26C6 HS 26C6<br>SS 26C6 FS 26C6                                     | +4 9FFF OF DF IF SF ZF AF PF C<br>+6 9A00 0 0 1 0 0 0               |
| CMD >1 ex01.com                                          | <pre>&gt; filename {parameter}</pre>                                   |                                                                     |
|                                                          |                                                                        | DS:0000 CD 20 FF 9F 00 9A F0 F<br>DS:0008 1D F0 1B 05 3E 13 4B 0    |
| 0100 0000<br>0102 0000                                   | ADD [BX+SI],AL<br>ADD [BX+SI],AL                                       | DS:0010 15 04 56 01 15 04 0B 0<br>DS:0018 01 01 01 00 02 FF FF F    |
| 0104 0000<br>0106 0000                                   | ADD [BX+SI],AL<br>ADD [BX+SI],AL                                       | DS:0020 FF FF FF FF FF FF FF FF<br>DS:0028 FF FF FF FF 64 26 E0 1   |
| 0108 0000<br>010a 0000                                   | ADD [BX+SI],AL<br>ADD [BX+SI],AL                                       | DS:0030 1B 0E 14 00 18 00 C6 2<br>DS:0038 FF FF FF FF 00 00 00 0    |
| 010C 0000<br>010E 0000                                   | ADD [BX+SI],AL<br>ADD [BX+SI],AL                                       | DS:0040 05 00 00 00 00 00 00 00 0<br>DS:0048 00 00 00 00 00 00 00 0 |
|                                                          | 3 4 5 6 7 8 9 A                                                        |                                                                     |
| DS:0000 CD 20 FF<br>DS:0010 15 04 56<br>DS:0020 EF FF    | 01 15 04 08 0E 01 01 01 0<br>01 05 05 05 05 05 05 05 05 05 05 05 05 05 | 05 3E 13 4B 01 = 3.001 = $1.021$                                    |
| DS:0020 FF FF FF<br>DS:0030 1B 0E 14<br>DS:0040 05 00 00 | 00 18 00 C6 26 FF FF FF F                                              | FF 00 00 00 00  &                                                   |
| 1 Step 2ProcSter                                         | BRetwieue 4Helm ON 5BRK M                                              | Menu 6 7 un 8 dn 9 le 16 wi                                         |

ex01.com will be loaded

| C:\Windows\system32\a                                 | cmd.exe - afd                                 |                                            |                                  |                      |
|-------------------------------------------------------|-----------------------------------------------|--------------------------------------------|----------------------------------|----------------------|
| AX 0000 SI 0000<br>BX 0000 DI 0000<br>CX 0013 BP 0000 | CS 26C6 IP 0100<br>DS 26C6<br>FS 26C6 HS 26C6 | Stack +0 0000<br>+2 20CD<br>+4 9EEE        | Flags 7202<br>OF DF LF SF ZF     | AF PF CF             |
| DX 0000 SP FFFE                                       | SS 26C6 FS 26C6                               | +6 9400                                    | 0 0 1 0 0                        | 0 0 0                |
| CMD >                                                 |                                               | 1<br>DS : 0000                             | 0 1 2 3 4<br>CD 20 FF 9F 00      | 5 6 7<br>9A FØ FE    |
| 01.00 B80500                                          | Moli ax 0005                                  | DS : 0008<br>DS : 0010                     | 1D F0 1B 05 3E                   | 13 4B 01<br>04 08 0F |
| 0103 BB0A00                                           | MOU BX,000A                                   | DS:0018                                    | 01 01 01 00 02<br>EF EF EF EF EF | FF FF FF             |
| 0108 BB0F00                                           | MOU BX,000F                                   | DS:0028                                    | FF FF FF FF 64                   | 26 CØ 11             |
| 0106 90<br>010C 01D8                                  | ADD AX, BX                                    | DS:0030                                    | FF FF FF FF 00                   | 00 00 00             |
| 010E B8004C<br>0111 CD21                              | INT 21                                        | DS:0040<br>DS:0048                         | 00 00 00 00 00 00                | 00 00 00             |
|                                                       | 3 4 5 6 7                                     | 8 9 A B C D E                              | F _ fii-                         |                      |
| DS:0010 15 04 56                                      | 01 15 04 0B 0E 0                              | 1 01 01 00 02 FF FF                        | FF                               | .=/.R.               |
| DS:0020 FF FF FF<br>DS:0030 1B 0E 14                  | 00 18 00 C6 26 F                              | F FF FF FF 64 26 C0<br>F FF FF FF 60 00 00 | 1 00 <del> </del> &              | aa -                 |
| DS:0040 05 00 00                                      | 00 00 00 00 00 0                              | 0 00 00 00 00 00 00                        |                                  |                      |
| 1 Step 2ProcStep                                      | p <mark>3</mark> Retrieve 4Help 0             | N 5BRK Menu 6                              | 7 up 8 dn 9                      | le 10 ri             |

# Parts of the AFD Screen

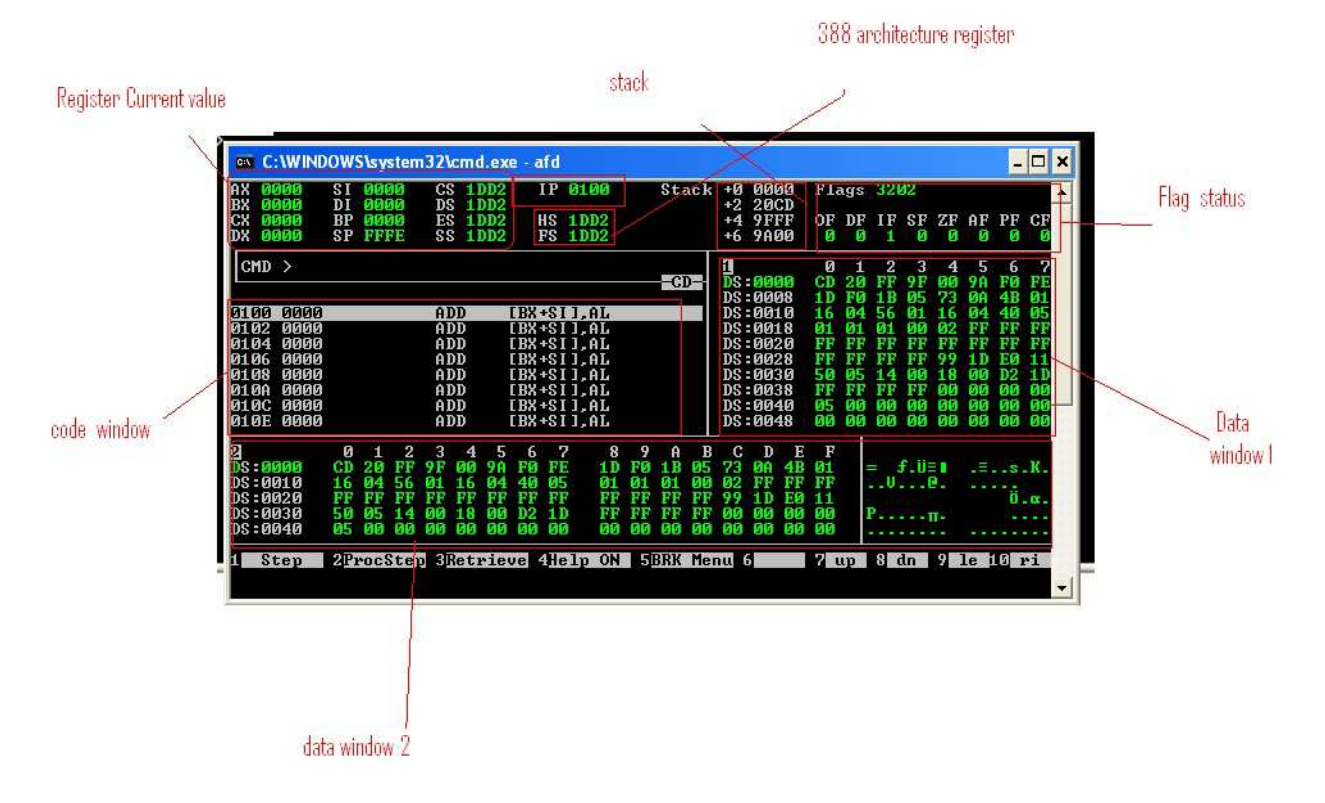

Executing the code line by line

#### To move between various parts of AFD

To Move between memory/data window 1, registers and command prompt press F7 or F8, to go to and come back from data window 2 press F9

#### To load contents of Memory

**CMD>** M1 DS : 100

the above mentioned command will display the contents of memory location at offset address "0x0100" in memory window 1 (the address of the location where normally your first variable is stored, if your first variable is a word then moving two bytes ahead will display the contents of next variable e.g. M1 DS:102)

| C:\Windows\system32\                                  | C:\Windows\system32\cmd.exe - afd          |                               |                                              |                                                                   |  |  |  |  |  |  |  |  |
|-------------------------------------------------------|--------------------------------------------|-------------------------------|----------------------------------------------|-------------------------------------------------------------------|--|--|--|--|--|--|--|--|
| AX 0000 SI 0000<br>BX 0000 DI 0000<br>CX 0013 BP 0000 | CS 26C6 IP 01<br>DS 26C6<br>FS 26C6 HS 260 | 00 Stack                      | +0 0000 Flag<br>+2 20CD<br>+4 9EEE OF D      | s 7202<br>F IF SF 7F AF PF CF                                     |  |  |  |  |  |  |  |  |
| DX 0000 SP FFFE                                       | SS 26C6 FS 26                              | Č6                            | +6 9A00 0                                    |                                                                   |  |  |  |  |  |  |  |  |
| CMD >m1 ds:0100                                       | 3_103                                      |                               | 0<br>DS:0000 CD 2                            | 1 2 3 4 5 6 7<br>0 FF 9F 00 9A F0 FE                              |  |  |  |  |  |  |  |  |
| 0100 B80500                                           | MOU AX,0005                                |                               | DS:0008 1D F<br>DS:0010 15 0                 | 0 1B 05 3E 13 4B 01<br>4 56 01 15 04 0B 0E                        |  |  |  |  |  |  |  |  |
| 0103 BB0A00<br>0106 01D8<br>0108 BB0E00               | MOV BX,000A<br>ADD AX,BX<br>MOU BY 000F    |                               | DS:0018 01 0<br>DS:0020 FF F<br>DC:0028 FF F | 1 01 00 02 FF FF FF<br>F FF FF FF FF FF FF<br>F FF FF 64 26 C0 11 |  |  |  |  |  |  |  |  |
| 0108 BB0F00<br>010B 90<br>010C 01D8                   | NOP<br>ADD AX_BX                           |                               | DS:0028 FF F<br>DS:0030 1B 0<br>DS:0038 FF F | F FF FF 04 28 C0 11<br>E 14 00 18 00 C6 26<br>F FF FF 00 00 00 00 |  |  |  |  |  |  |  |  |
| 010E B8004C<br>0111 CD21                              | MOU AX,4C00<br>INT 21                      |                               | DS:0040 05 0<br>DS:0048 00 0                 | 0 00 00 00 00 00 00 00<br>0 00 00 00 00 00                        |  |  |  |  |  |  |  |  |
| 2 0 1 2<br>DS:0000 CD 20 FF                           | 3 4 5 6 7<br>9F 00 9A F0 FE                | 8 9 A E<br>1D F0 1B 05        | CDEF<br>3E134B01                             | = <b>f.</b> ü≡∎ .≡>.K.                                            |  |  |  |  |  |  |  |  |
| DS:0010 15 04 56<br>DS:0020 FF FF FF                  | 01 15 04 0B 0E<br>FF FF FF FF FF           | 01 01 01 00<br>FF FF FF FF    | 02 FF FF FF<br>64 26 C0 11                   |                                                                   |  |  |  |  |  |  |  |  |
| DS:0030 1B 0E 14<br>DS:0040 05 00 00                  | 00 18 00 C6 26<br>00 00 00 00 00           | FF FF FF FF FF<br>00 00 00 00 | 00 00 00 00                                  | ····· P& ····                                                     |  |  |  |  |  |  |  |  |
| 1 Step <mark>2</mark> ProcSte                         | p <u>3</u> Retrieve <u>4</u> Help          | ON 5BRK Me                    | ոս 6 7 սթ                                    | 8 dn 9 le <u>10</u> ri                                            |  |  |  |  |  |  |  |  |

| C:\Windows\system32\                                                     | cmd.exe - afd                                                                                                    |                                                       |                                                                                                    |                                                   |
|--------------------------------------------------------------------------|----------------------------------------------------------------------------------------------------|-------------------------------------------------------|----------------------------------------------------------------------------------------------------|---------------------------------------------------|
| AX 0000 SI 0000<br>BX 0000 DI 0000<br>CX 0013 BP 0000<br>DX 0000 SP FFFE | CS         26C6         IP         010           DS         26C6         1         1         1         1         1         1         1         1         1         1         1         1         1         1         1         1         1         1         1         1         1         1         1         1         1         1         1         1         1         1         1         1         1         1         1         1         1         1         1         1         1         1         1         1         1         1         1         1         1         1         1         1         1         1         1         1         1         1         1         1         1         1         1         1         1         1         1         1         1         1         1         1         1         1         1         1         1         1         1         1         1         1         1         1         1         1         1         1         1         1         1         1         1         1         1         1         1         1         1 <t< td=""><td>Stack +0 Ø<br/>+2 2<br/>+4 9<br/>+6 9</td><td>0000 Flags 7202<br/>20CD<br/>9FFF OF DF IF SF ZI<br/>9A00 0 0 1 0 (</td><td>FAFPFCF<br/>0000</td></t<> | Stack +0 Ø<br>+2 2<br>+4 9<br>+6 9                    | 0000 Flags 7202<br>20CD<br>9FFF OF DF IF SF ZI<br>9A00 0 0 1 0 (                                                                                                    | FAFPFCF<br>0000                                   |
| CMD >                                                                    |                                                                                                    |                                                       | 0 1 2 3 4<br>3100 B8 05 00 BB 00<br>3108 BB 06 00 90 0                                                                                                    | 4 5 6 7<br>A 00 01 D8<br>1 D8 B8 00               |
| 0100 B80500<br>0103 BB0A00<br>0106 01D8<br>0108 BB0F00                   | MOU AX,0005<br>MOU BX,000A<br>ADD AX,BX<br>MOU BX,000F                                                                                                    | DS : 0<br>DS : 0<br>DS : 0<br>DS : 0<br>DS : 0        | 0110 4C CD 21 00 00<br>0118 00 00 00 00 00<br>0120 00 00 00 00 00<br>0128 00 00 00 00 00                                                                                                    | 0 00 00 00<br>0 00 00 00<br>0 00 00 00<br>0 00 00 |
| 010B 90<br>010C 01D8<br>010E B8004C<br>0111 CD21                         | NOP<br>ADD AX, BX<br>MOU AX, 4C00<br>TNT 21                                                                                                    | DS = 0<br>DS = 0<br>DS = 0<br>DS = 0<br>DS = 0        | 0130 00 00 00 00 00 00<br>0138 00 00 00 00 00<br>0140 00 00 00 00 00 00<br>0148 00 00 00 00 00 00                                                                                                | 0 00 00 00<br>0 00 00 00<br>0 00 00 00<br>0 00 00 |
| 2 0 1 2<br>DS:0000 CD 20 FF                                              | 3 4 5 6 7<br>9F 00 9A F0 FE                                                                                                    | B 9 A B C<br>D FØ 1B Ø5 3E 1                          | $\begin{bmatrix} \mathbf{D} & \mathbf{E} & \mathbf{F} \\ \mathbf{I3} & \mathbf{4B} & 01 \\ \mathbf{P} & \mathbf{PP} & \mathbf{PP} \end{bmatrix} = \mathbf{f} \cdot \mathbf{U} \equiv \mathbf{I}$ | .≡>.к.                                            |
| DS:0020 FF FF FF<br>DS:0030 1B 0E 14<br>DS:0040 05 00 00                 | FF FF FF FF FF<br>00 18 00 C6 26<br>00 00 00 00 00                                                                                                    | F FF FF FF 64 2<br>F FF FF FF 00 0<br>0 00 00 00 00 0 | 26 CØ 11<br>30 00 00<br>30 00 00                                                                                                    | d& L.                                             |
| 1 Step 2ProcSte                                                          | p <u>3</u> Retrieve <u>4</u> Help                                                                                                    | N 5BRK Menu 6                                         | 7 up 8 dn 9                                                                                                    | le 🔟 ri                                           |

Similarly to display data contents in memory window 2 use the following command

**CMD>** M2 DS : 100

| C:\Windows\system32\a                                 | md.exe - afd                                  |                |                                |                                                              |
|-------------------------------------------------------|-----------------------------------------------|----------------|--------------------------------|--------------------------------------------------------------|
| AX 0000 SI 0000<br>BX 0000 DI 0000                    | CS 26C6 IP 01                                 | 00 Stack       | +0 0000 Flags                  | s 7202                                                       |
| CX 0013 BP 0000<br>DX 0000 SP FFFF                    | ES 26C6 HS 26                                 | C6             | +4 9FFF OF DI                  | F IF SF ZF AF PF CF                                          |
| $\frac{M2 \langle /A \rangle}{M2 \langle A \rangle} $ | seg_reg:                                      |                | <b>n</b> o :                   |                                                              |
|                                                       |                                               |                | DS 0100 B8 0                   | 00 BB 0A 00 01 DS                                            |
| 0100 B80500                                           | MOV AX,0005                                   |                | DS:0108 BB 0<br>DS:0110 4C C   | 2 00 90 01 D8 B8 00<br>0 21 00 00 00 00 00                   |
| 0103 BB0A00<br>0106 01D8                              | MOV BX,000A<br>ADD AX,BX                      |                | DS:0118 00 00<br>DS:0120 00 00 | 00 00 00 00 00 00 00<br>00 00 00 00 00 00                    |
| 0108 BB0F00<br>0108 90                                | MOU BX,000F<br>NOP                            |                | DS:0128 00 00<br>DS:0130 00 00 | 0 00 00 00 00 00 00<br>A AA AA AA AA AA AA AA AA AA AA AA AA |
| 010C 01D8<br>010F B8004C                              | ADD AX, BX                                    |                | DS:0138 00 00                  | 00 00 00 00 00 00 00 00 00 00                                |
| 0111 CD21                                             | INT 21                                        |                | DS:0148 00 0                   |                                                              |
|                                                       | 3 4 5 6 7                                     | 8 9 A B        | C D E F                        | - fii-s - X V                                                |
| DS:0010 15 04 56                                      | 01 15 04 0B 0E                                | 01 01 01 00    | 02 FF FF FF                    | = J.U= .=                                                    |
| DS:0020 FF FF FF<br>DS:0030 1B 0E 14                  | 00 18 00 C6 26                                | FF FF FF FF FF | 64 26 C0 11<br>00 00 00 00     | d& ".                                                        |
| DS:0040 05 00 00                                      | 00 00 00 00 00                                | 00 00 00 00    | 00 00 00 00                    | ••••••                                                       |
| 1 Step 2ProcStep                                      | p <mark>3</mark> Retrieve 4 <mark>Help</mark> | ON 5BRK Men    | ւա 6 7 աթ                      | 8 dn 9 le 10 ri                                              |

| C:\Windows\system32\cmd.exe - afd                                  |                                                                             |
|--------------------------------------------------------------------|-----------------------------------------------------------------------------|
| AX 0000 SI 0000 CS 26C6 IP 0100 Stad<br>BX 0000 DI 0000 DS 26C6    | ck +0 0000 Flags 7202<br>+2 20CD                                            |
| CX 0013 BP 0000 ES 26C6 HS 26C6<br>DX 0000 SP FFFE SS 26C6 FS 26C6 | +4 9FFF OF DF IF SF ZF AF PF CF<br>+6 9A00 0 0 1 0 0 0 0                    |
| CMD >                                                              | <b>1</b> 0 1 2 3 4 5 6 7                                                    |
|                                                                    | DS:0100 B8 05 00 BB 0A 00 01 D8<br>DS:0108 BB 0F 00 90 01 D8 B8 00          |
| 0100 B80500 MOV AX,0005<br>0103 BB0A00 MOV BX,000A                 | DS:0110 4C CD 21 00 00 00 00 00<br>DS:0118 00 00 00 00 00 00 00 00          |
| 0106 01D8 ADD AX,BX<br>0108 BB0F00 MOV BX,000F                     | DS:0120 00 00 00 00 00 00 00 00<br>DS:0128 00 00 00 00 00 00 00 00          |
| 010B 90 NOP<br>010C 01D8 ADD AX,BX                                 | DS:0130 00 00 00 00 00 00 00 00<br>DS:0138 00 00 00 00 00 00 00             |
| 010E B8004C MOU AX,4C00<br>0111 CD21 INT 21                        | DS:0140 00 00 00 00 00 00 00 00 00 00 DS:0148 00 00 00 00 00 00 00 00 00 00 |
|                                                                    |                                                                             |
| DS:0110                                                            | $\begin{array}{cccccccccccccccccccccccccccccccccccc$                        |
| DS:0120 00 00 00 00 00 00 00 00 00 00 00 00 0                      | 00 00 00 00 00<br>00 00 00 00 00                                            |
|                                                                    |                                                                             |
| L Step ZFrocStep Sketrieve 4Help ON 5BRK                           | Пепи 5 7 up 8 dn 9 le <u>14</u> ri                                          |

## Changing the Values of registers

If you want to change the values of the registers directly
in the debugger then here is the command:
register=value
For example, you want to set 1DD0 in DS register, you will
write like this:
ds=1DD0

and press Enter.

|   | • C:                 | \Wir              | ndo               | ws\sy            | sten           | n32\a             | md.            | exe -          | afd               |                    |              |            |          |           |           |                |                   |                       |                |                |                |                |                |                | Σ              | <u> </u>       |
|---|----------------------|-------------------|-------------------|------------------|----------------|-------------------|----------------|----------------|-------------------|--------------------|--------------|------------|----------|-----------|-----------|----------------|-------------------|-----------------------|----------------|----------------|----------------|----------------|----------------|----------------|----------------|----------------|
| Ĥ | 1X 0<br>3X 0<br>3X 0 | 000<br>000<br>013 |                   | SI<br>DI<br>BP   | 00<br>00<br>00 | 00<br>00<br>00    | CS<br>DS<br>ES | 2<br>2<br>2    | 5C6<br>5C6<br>5C6 | i                  | IP Ø<br>18 2 | 100<br>6C6 |          | St        | ack       | +Ø<br>+2<br>+4 | 00<br>20<br>9 F   | 00<br>CD<br>FF        | F1a<br>OF      | igs<br>DF      | 720<br>IF      | 02<br>SF       | ZF             | AF             | PF             | CF             |
| Ì | X 0                  | 000               | R>                | SP               | 199<br>7=07    | <b>je</b><br>alue | ŝ              | 20             | 5Č6               |                    | FS 2         | 6Č6        |          |           |           | +6             | 9Â                | ØØ                    | Ø              | Ő              | 1              | Ő              | Ø              | Ø              | Ø              | Ø              |
|   | CMD                  | >1                | )S =:             | 1 DDO            | 0              |                   |                |                |                   |                    |              |            |          |           | -         |                | - 01              | <mark>90</mark><br>80 | 0<br>88<br>88  | 1<br>05<br>01  | 2<br>00        | 3<br>BB<br>90  | 4<br>ØA<br>Ø1  | 5<br>00        | 6<br>01<br>89  | 7<br>D8        |
|   | 100<br>103           | B8                | 1051<br>10A       | 9 <b>0</b><br>99 |                |                   | M(             | 00             |                   | AX,0<br>BX,0       | 0005<br>000a |            |          |           |           | DS<br>DS<br>DS | 01<br>01          | 10<br>18              | 4C<br>00       | CD<br>ØØ       | 21<br>00       | 00             | 00             | 00<br>00       | 00<br>00       | 00             |
|   | 106<br>108<br>108    | 01<br>BE<br>90    | .D8<br>10F<br>1   | 90               |                |                   | M(<br>N(       | )U<br>)U<br>)P |                   | ΗΧ,Ι<br>ΒΧ,Ι       | 8X<br>300F   |            |          |           |           | DS<br>DS<br>DS | :01<br>:01<br>:01 | 20<br>28<br>30        | 00<br>00<br>00 | 00<br>00       | 00<br>00       | 00<br>00<br>00 | 00<br>00       | 00<br>00<br>00 | 00<br>00<br>00 | 00<br>00<br>00 |
|   | )10C<br>)10E<br>)111 | Ø1<br>B8<br>CD    | .D8<br>100<br>121 | 4C               |                |                   | AI<br>M(<br>II | )D<br>)U<br>\T |                   | AX,1<br>AX,4<br>21 | 8X<br>4C00   | I          |          |           |           | DS<br>DS<br>DS | :01<br>:01<br>:01 | 38<br>40<br>48        | 00<br>00<br>00 | 00<br>00<br>00 | 00<br>00<br>00 | 00<br>00<br>00 | 00<br>00<br>00 | 00<br>00<br>00 | 00<br>00<br>00 | 00<br>00<br>00 |
|   | ]<br>)S = 0          | 100               |                   | Ø<br>B8          | 1<br>05        | 2                 | 3<br>BB        | 4<br>ØA        | 5                 | 6<br>01            | 7<br>D8      | 8<br>BB    | 9<br>0F  | A<br>00   | B<br>90   | C<br>01        | D<br>D8           | E<br>B8               | F<br>00        |                | J i            |                | .+             | <b>п</b> - (   | .ć.:           | н.             |
|   | )S:0<br>)S:0<br>)S:0 | 110<br>120<br>130 |                   | 4C<br>00<br>00   | CD<br>00<br>00 | 21<br>00<br>00    | 00<br>00       | 00<br>00       | 00<br>00          | 00<br>00           | 00<br>00     | 00<br>00   | 00<br>00 | 00<br>00  | 00<br>00  | 00<br>00       | 00<br>00          | 00<br>00              | 00<br>00       |                |                |                |                |                |                |                |
|   | 0::20<br>2           | 140<br>ter        |                   | 00<br>212        | 00<br>200      | 00<br>Ster        | 00<br>131      | 00<br>Ret:     | 00<br>Nie         | 00<br>1e -         | 00<br>4He1   | 00<br>n 0N | 00       | 00<br>BRK | 00<br>Mer | 00<br>         | 00<br>61          | 00                    | 00<br>7        | In             | 8              | ln             | 9              | le i           | G              | e j            |
| P | <b>.</b> 3           | tep               | ,                 | 2.0              | ruca           | stej              | y or           | ie ci          | r Ter             | Je                 | nei          | p on       | 5        | DVV       | nei       | iu i           |                   |                       |                | ւթ             | 0              | an j           | Ζ.             | re i           | 2 1            | <u>.</u>       |

You can see the above command as changed the value of the register.

|   | si C:          | Wind               | lows\s       | /sten    | n32\(    | md.      | exe -    | - afd          |              |              |            |          |          |           |          |              | 2        |          |          |          |           | -         |           | X         |          |
|---|----------------|--------------------|--------------|----------|----------|----------|----------|----------------|--------------|--------------|------------|----------|----------|-----------|----------|--------------|----------|----------|----------|----------|-----------|-----------|-----------|-----------|----------|
| f | )X 0<br>3X 0   | 000<br>000         | SI<br>DI     | 00<br>00 | 00<br>00 | CS<br>DS | 2<br>1   | 6 C 6<br>D D Ø | ]            | IP Ø         | 100        |          | St       | ack       | +Ø<br>+2 | 000<br>200   | 90<br>:D | Fla      | ıgs      | 72       | <b>82</b> |           |           |           |          |
|   | X S<br>X S     | 013<br>000         | BP<br>SP     | 00<br>FF | 00<br>FE | ES<br>SS | 20       | 6C6<br>6C6     | ł            | 1S 2<br>FS 2 | 6C6<br>6C6 |          |          |           | +4<br>+6 | 9F)<br>9A(   | ?F<br>30 | OF<br>Ø  | DF<br>0  | IF<br>1  | SF<br>Ø   | ZF<br>Ø   | AF<br>Ø   | PF<br>Ø   | CF<br>Ø  |
| ľ | CMD            | >                  |              |          |          |          |          |                |              |              |            |          |          |           | 1        |              |          | Ø        | 1        | 2        | 3         | 4         | 5         | 6         | 7        |
|   |                |                    |              |          |          |          |          |                |              |              |            |          |          |           | DS<br>DS | :01<br>:01(  | 30<br>38 | 5A<br>A3 | 59<br>50 | 58<br>ØC | C3<br>A2  | 53<br>5B  | 51<br>ØC  | 33<br>A2  | CØ<br>56 |
|   | 01.00<br>01.03 | BBE<br>BBE         | 1500<br>1400 |          |          | MO<br>MO | )U<br>)U |                | AX,0<br>BX,0 | 0005<br>000a |            |          |          |           | DS<br>DS | :01:<br>:01: | 10<br>18 | ØС<br>ØС | 89<br>84 | 68<br>87 | ИИ<br>5е  | 51<br>ØC  | 8 B<br>ØA | 1E<br>CØ  | 5C<br>74 |
|   | 0106<br>0108   | 01 I<br>BB0        | )8<br>)F00   |          |          | Al<br>Mo | )D       | ]              | AX,1<br>BX,0 | 8X<br>900F   |            |          |          |           | DS<br>DS | :012<br>:012 | 20<br>28 | 1C<br>73 | 3C<br>ØC | Ø2<br>88 | 74<br>1E  | 11<br>5A  | E8<br>ØC  | 81<br>C6  | FF<br>Ø6 |
|   | 010B<br>010C   | 90<br>01 I<br>02 I | 8            |          |          | AI       | )P<br>)D | ļ              | AX,1         | BX           |            |          |          |           | DS<br>DS | :01:<br>:01: | 30<br>38 | 56<br>50 | ЮC<br>ØC | 01<br>0B | 59<br>EB  | EB<br>D8  | 20<br>59  | 83<br>C7  | Ø6       |
| e | 910E<br>9111   | CD2                | 104C         |          |          | I        | U<br>IT  |                | HX,4<br>21   | 1C00         |            |          |          |           | DS<br>DS | :014<br>:014 | 10<br>18 | 5C<br>E2 | ЮC<br>CA | 90<br>33 | 00<br>С0  | FE<br>A3  | 06<br>5С  | 5 B<br>ØC | 9С<br>А2 |
|   | 2              | 100                | 0            | 1<br>50  | 2        | 3        | 4        | 5              | _6<br>22     | -7<br>ca     | 6          | 9        | Â        | B         | C        | D            | E<br>02  | F        |          | 702      | leo       | 2 L       | 45        | бГ        | жш       |
| I | )S:0           | 110<br>120         | 00           | B9<br>30 | 08<br>02 | 00<br>74 | 51       | 8B<br>F8       | 1E<br>81     | 5C<br>FF     | 00         | 8A<br>0C | 87       | 5E<br>1 F | ÖC<br>54 | ЮA<br>ИC     | CØ       | 74<br>96 |          | -ij-     | Qï        | <u>``</u> | .è        | Ŷ.        | ť        |
| Î | )S:0<br>)S:0   | 130<br>140         | 56<br>5C     | ØČ<br>ØC | 01<br>00 | 59<br>00 | ÊB<br>FE | 20<br>06       | 83<br>5B     | 06<br>0C     | 50<br>E2   | 0C<br>CA | ØB<br>33 | ÊB<br>CØ  | D8<br>A3 | 59<br>5C     | C7<br>ØC | 06<br>A2 |          | Ū        | δ         | â.<br>L.  | È.        | 読         |          |
| 1 | S              | tep                | <b>2</b> P   | roc      | Ste      | 0 3      | let      | rie            | ve           | Hel          | р OM       | 5        | BRK      | Mei       | nu       | 6            |          | Ζι       | ւթ       | 8        | ln        | 9         | le i      | 19 H      | •i       |

Or there is also another way, you can move between these different windows (register window, memory window etc.) by pressing F8 or F9 keys in the debugger and then typing the value in the respective window at desired location.

## Changing content of memory

To change the contents of the memory, Press F8 or F9 to go to memory area 1 or memory area 2  $\,$ 

| C:\Windows\system32\                                                                                                    | cmd.exe - afd                                                                                                    |                                                                                                    |                                                                                                    |
|----------------------------------------------------------------------------------------------------|----------------------------------------------------------------------------------------------------|----------------------------------------------------------------------------------------------------|----------------------------------------------------------------------------------------------------|
| AX 0000 SI 0000<br>BX 0000 DI 0000<br>CX 0013 BP 0000<br>DX 0000 SP FFFE                                                                                                    | CS 26C6 IP 0100<br>DS 1DD0<br>ES 26C6 HS 26C6<br>SS 26C6 FS 26C6                                                                                                    | Stack +0 0000<br>+2 20CD<br>+4 9FFF<br>+6 9A00                                                                                                    | Flags 7202<br>OF DF IF SF ZF AF PF CF<br>0 0 1 0 0 0 0 0                                                                                                    |
| CMD ><br>5100 B80500<br>0103 BB0A00<br>0106 01D8<br>0108 BB0F00<br>0108 90<br>010C 01D8<br>010E B8004C<br>0111 CD21                                                                                                    | MOU         AX,0005           MOU         BX,000A           ADD         AX,BX           MOU         BX,000F           NOP         ADD           ADD         AX,BX           MOU         BX,000F           NOP         ADD           ADD         AX,BX           MOU         AX,200           INT         21                                                                      | I           DS : 01.00           DS : 01.08           DS : 01.10           DS : 01.20           DS : 01.28           DS : 01.30           DS : 01.40           DS : 01.48 | 0         1         2         3         4         5         6         7           5A         59         58         C3         53         51         33         C0           A3         5C         0C         A2         5B         0C         A2         56           0C         B9         08         00         51         8B         1E         5C           0C         8A         87         5E         0C         0A         C0         74           1C         3C         02         74         11         E8         81         FF           73         0C         88         1E         5A         0C         66         66           56         0C         01         59         EB         20         83         06           5C         0C         08         E9         57         76         6         58         0C           5C         0C         00         FE         06         5B         0C         A2           E2         CA         33         C0         A3         5C         0C         A2 |
| 2         0         1         2           DS:0100         5A         59         58           DS:0110         0C         B9         08           DS:0120         1C         3C         02           DS:0130         56         0C         01           DS:0140         5C         0C         00           1         Step         2         ProcStep | 3       4       5       6       7       8         C3       53       51       33       C0       A3         ØØ       51       8B       1E       5C       ØC         74       11       E8       81       FF       73         59       EB       20       83       Ø6       5C         ØØ       FE       Ø6       5B       ØC       E2         p       3Retrieve       4Help       ON | 9 A B C D E<br>5C ØC A2 5B ØC A2<br>8A 87 5E ØC ØA CØ<br>0C 88 1E 5A ØC C6<br>ØC ØB EB D8 59 C7<br>CA 33 CØ A3 5C ØC<br>5BRK Menu 6                                       | F         56       ZYX   \$ 03 L       ú \.ó[.ó]         74                                                                                                    |

Go to the desired location with arrow keys and type the new value

| C:\Windows\system32\                    | cmd.exe - afd              | 1                    |                                    |                                               | . <b>D</b> X               |
|-----------------------------------------|----------------------------|----------------------|------------------------------------|-----------------------------------------------|----------------------------|
| AX 0000 SI 0000<br>BX 0000 DI 0000      | CS 26C6<br>DS 1DD0         | IP 0100              | Stack +0 0000<br>+2 20CD           | Flags 7202                                    |                            |
| CX 0013 BP 0000<br>DX 0000 SP FFFE      | ES 26C6  <br>SS 26C6       | HS 26C6<br>FS 26C6   | +4 9FFF<br>+6 9A00                 | OF DF IF SF 2<br>0 0 1 0                      | ZF AF PF CF<br>0 0 0 0     |
| CMD >                                   |                            |                      | DS = 0100                          | 0 1 2 3<br>5A 59 90 3 1                       | 4 5 6 7<br>53 51 33 C0     |
| 0100 B80500                             | MOV AX,                    | 0005                 | DS:0108<br>DS:0110                 | A3 5C 3C A2<br>0C B9 08 00                    | 5B ØC A2 56<br>51 8B 1E 5C |
| 0103 BB0A00<br>0106 01D8<br>0109 DD0D00 | MOU BX,0<br>ADD AX,1       | 000A<br>BX<br>BAGE   | DS:0118<br>DS:0120                 | 0C 8A 87 5E 0<br>1C 3C 02 74 1                | 0C 0A C0 74<br>11 E8 81 FF |
| 0108 880F00<br>0108 90<br>010C 01D8     | NOP                        | 9995<br>BX           | DS:0128<br>DS:0130<br>DS:0138      | 56 0C 01 59 1<br>56 0C 01 59 1<br>50 0C 0B FB | EB 20 83 06<br>D8 59 C7 06 |
| 010E B8004C<br>0111 CD21                | MOU AX,<br>INT 21          | 4000                 | DS:0140<br>DS:0148                 | 5C 0C 00 00 1<br>E2 CA 33 C0 1                | FE 06 5B 0C<br>A3 5C 0C A2 |
|                                         | 3 4 5 6                    | 7 8 9                | A B C D                            |                                               | L 45 AT AU                 |
| DS:0110 OC B9 08<br>DS:0120 1C 3C 02    | 00 51 8B 1E<br>74 11 E8 81 | 5C 0C 8A<br>FF 73 0C | 87 5E 0C 0A C<br>88 1E 5A 0C C     | 0 74 .  Qï.<br>6 06 .<.t.Qü                   | .èç^4t<br>s.ê.Z.⊧.         |
| DS:0130 56 0C 01<br>DS:0140 5C 0C 00    | 59 EB 20 83<br>00 FE 06 5B | 06 5C 00<br>0C E2 CA | C ØB EB D8 59 C<br>A 33 CØ A3 5C Ø | 706 U¥δâ.<br>CA2 \∎.E                         | · 、、、6书件·<br>· 『当弘、、6      |
| 1 Step 2ProcSte                         | p <mark>3</mark> Retrieve  | Help ON 5            | BRK Menu 6                         | 7 up 8 dn 9                                   | 9 le <u>10</u> ri          |

After typing the new value press enter. Vlue will be changed accordingly

| C:\Windows\system32\c    | md.exe - afd                   |                               |                                                                               |
|--------------------------|--------------------------------|-------------------------------|-------------------------------------------------------------------------------|
| AX 0000 SI 0000          | CS 26C6 IP 010                 | 00 Stack +0 0000              | Flags 7202                                                                    |
| BX 0000 DI 0000          | DS 1DD0                        | +2 20CD                       |                                                                               |
| CX 0013 BP 0000          | ES 26C6 HS 260                 | 56 +4 9FFF                    | 0 0 1 0 0 0 0 0 0                                                             |
| DX 0000 SP FFFE          | SS 26C6 FS 260                 | 56 +6 9A00                    |                                                                               |
| CMD >                    |                                | <br>DS = 0100                 | 0 1 2 3 4 5 6 7<br>90 59 90 C3 53 51 33 C0                                    |
| 0100 B80500              | MOU AX,0005                    | DS:0108<br>DS:0110            | A3 5C 0C A2 5B 0C A2 56<br>0C B9 08 00 51 8B 1E 5C                            |
| 0103 BB0A00<br>0106 01D8 | MOV BX,000A<br>ADD AX,BX       | DS:0118<br>DS:0120<br>DS:0128 | UC 8A 87 5E UC UA CU 74<br>1C 3C 02 74 11 E8 81 FF<br>73 0C 88 1E 50 0C C6 06 |
| 108 90<br>10C 01D8       | NOP<br>ADD AX.BX               | DS:0120<br>DS:0130<br>DS:0138 | 56 0C 01 59 EB 20 83 06<br>5C 0C 0B EB D8 59 C7 06                            |
| 010E B8004C              | MOU AX,4CØØ                    | DS:0140                       | 5C 0C 00 00 FE 06 5B 0C                                                       |
| 0111 CD21                | INT 21                         | DS:0148                       | E2 CA 33 C0 A3 5C 0C A2                                                       |
| 2 0 1 2                  | 3 4 5 6 7                      | 8 9 A B C D E                 | F                                                                             |
| DS:0100 90 59 90         | C3 53 51 33 C0                 | A3 5C ØC A2 5B ØC A2          | 56 ÉYÉHSQ3 L ú\.ó[.óU                                                         |
| DS:0110 0C B9 08         | 00 51 8B 1E 5C                 | 0C 8A 87 5E 0C 0A C0          | 74 .∥Qï.∖ .èç^'t                                                              |
| DS:0120 1C 3C 02         | 74 11 E8 81 FF                 | 73 0C 88 1E 5A 0C C6          | 06 .<.t.∑ü s.ê.Z.⊧.                                                           |
| DS:0130 56 0C 01         | 59 EB 20 83 06                 | 5C UC UB EB D8 59 C7          | 06 UΥδ â. \δ井Υ]].                                                             |
| DS:0140 5C 0C 00         | 00 FE 06 5B 0C                 | E2 CA 33 CO A3 5C 0C          | A2 \∎.Γ. Γ <sup>⊥</sup> 3 ¼\.ό                                                |
| 1 Step 2ProcStep         | 3 <mark>Retrieve 4</mark> Help | ON 5BRK Menu 6                | 7 up 8 dn 9 le 10 ri                                                          |

### Help Window

For help press **F4** at CMD, the help window will be appeared at the bottom now either press **PageUP/PageDown** keys to move back and forth or type any command at command prompt, the command that you will type, and its help will appear in the help window.

| C:\Windows\system32\cmd.exe                                                                                                    | afd                                                              |                                                                                                    |                                                                                                    |                                                                                                    |  |  |
|----------------------------------------------------------------------------------------------------|------------------------------------------------------------------|----------------------------------------------------------------------------------------------------|----------------------------------------------------------------------------------------------------|----------------------------------------------------------------------------------------------------|--|--|
| AX 0000 SI 0000 CS 20<br>BX 0000 DI 0000 DS 11<br>CX 0013 BP 0000 ES 20<br>DX 0000 SP FFFE SS 20                                                                                                    | 5C6 IP 0100 Stack<br>DD0<br>5C6 HS 26C6<br>5C6 FS 26C6           | : +0 0000 Flags 720<br>+2 20CD<br>+4 9FFF OF DF IF<br>+6 9A00 0 0 1                                                                                                    | 02<br>SF ZF AF PF CF<br>000000                                                                                                    |                                                                                                    |  |  |
| CMD >         3100 B80500       MOU         0103 BB0A00       MOU         0106 01D8       ADD         0108 BB0F00       MOU         0108 90       NOP         010C 01D8       ADD         010E 88004C       MOU         0111 CD21       INT | AX,0005<br>BX,000A<br>AX,BX<br>BX,000F<br>AX,BX<br>AX,4C00<br>21 | Image: 100 state         Image: 100 state         Image: 100 state <th 100="" image:="" state<<="" th=""><th>3       4       5       6       7         C3       53       51       33       C0         A2       5B       ØC       A2       56         ØØ       51       8B       1E       5C         5E       ØC       ØA       CØ       74         74       11       E8       81       FF         1E       5A       ØC       C6       66         59       EB       20       83       06         EB       D8       59       C7       06         ØØ       FE       Ø6       5B       ØC         GØ       FE       Ø6       5B       ØC         GØ       FE       Ø6       5B       ØC         GØ       FE       Ø6       5B       ØC         GØ       FE       Ø6       5B       ØC         GØ       FE       Ø6       5B       ØC         GØ       FE       Ø6       5B       ØC         GØ       FE       ØC       ØC       A2</th></th> | <th>3       4       5       6       7         C3       53       51       33       C0         A2       5B       ØC       A2       56         ØØ       51       8B       1E       5C         5E       ØC       ØA       CØ       74         74       11       E8       81       FF         1E       5A       ØC       C6       66         59       EB       20       83       06         EB       D8       59       C7       06         ØØ       FE       Ø6       5B       ØC         GØ       FE       Ø6       5B       ØC         GØ       FE       Ø6       5B       ØC         GØ       FE       Ø6       5B       ØC         GØ       FE       Ø6       5B       ØC         GØ       FE       Ø6       5B       ØC         GØ       FE       Ø6       5B       ØC         GØ       FE       ØC       ØC       A2</th> | 3       4       5       6       7         C3       53       51       33       C0         A2       5B       ØC       A2       56         ØØ       51       8B       1E       5C         5E       ØC       ØA       CØ       74         74       11       E8       81       FF         1E       5A       ØC       C6       66         59       EB       20       83       06         EB       D8       59       C7       06         ØØ       FE       Ø6       5B       ØC         GØ       FE       Ø6       5B       ØC         GØ       FE       Ø6       5B       ØC         GØ       FE       Ø6       5B       ØC         GØ       FE       Ø6       5B       ØC         GØ       FE       Ø6       5B       ØC         GØ       FE       Ø6       5B       ØC         GØ       FE       ØC       ØC       A2 |  |  |
| <pre>? {%)= expression<br/>Evaluate and display an arithmetic expression. With ? %= displays in<br/>decimal.<br/>Browse in text using PgUp/PgDn<br/>1 Step 2ProcStep 3Retrieve 4Help OFF 5BRK Menu 6 7 up 8 dn 9 le 10 ri</pre>             |                                                                  |                                                                                                    |                                                                                                    |                                                                                                    |  |  |

# To exit AFD

Finally use **quit** command to exit from the shell.

On DOS command prompt type  ${\tt cls}$  and press Enter to clear the screen